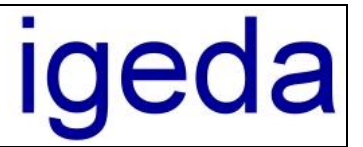

## **Installation von DMP 2000**

Bevor Sie DMP 2000 installieren, überprüfen Sie bitte ob Ihr PC-System die folgenden Systemanforderungen erfüllt:

- Pentium IV Prozessor oder höher
- Hauptspeicher 512 MB oder größer (empfohlen ab 1 GB)
- Betriebssystem Windows 2000/XP/Server 2003 u. Windows 7/VISTA/Server 2008/2011
- Der Bildschirm sollte eine Auflösung von mindestens 800 X 600 Bildpunkten unterstützen
- Tastatur und Maus

## 1 DMP 2000 Setup ausführen

Legen Sie die Installations-CD-ROM (30 Tage-Lizenz) in das CD-ROM-Laufwerk ein. Warten Sie bis automatisch das Dialog-Fenster zur Installation gestartet wird. (Wenn die CD-Autostart-Funktion an Ihrem PC deaktiviert ist, starten Sie die CD über "Arbeitsplatz" und Doppelklick auf Ihr CD Laufwerk.) Wählen Sie "**DMP 2000 installieren**" zur Installation von DMP 2000 aus.

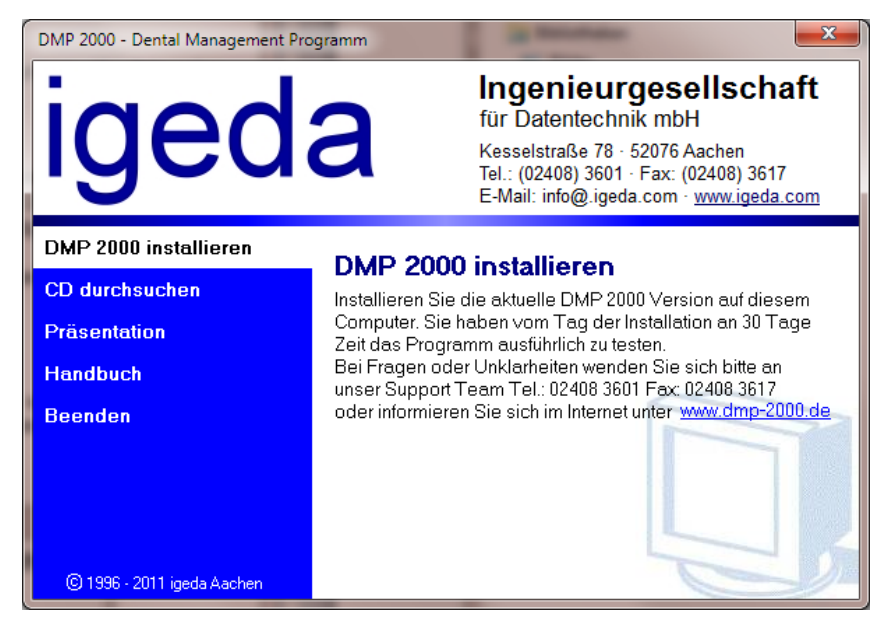

Wenn Sie die DMP 2000 Installation starten erscheint die Willkommen Maske des Installations-Assistenten. Drücken Sie die Schaltfläche "Weiter >" um mit der Installation fortzufahren.

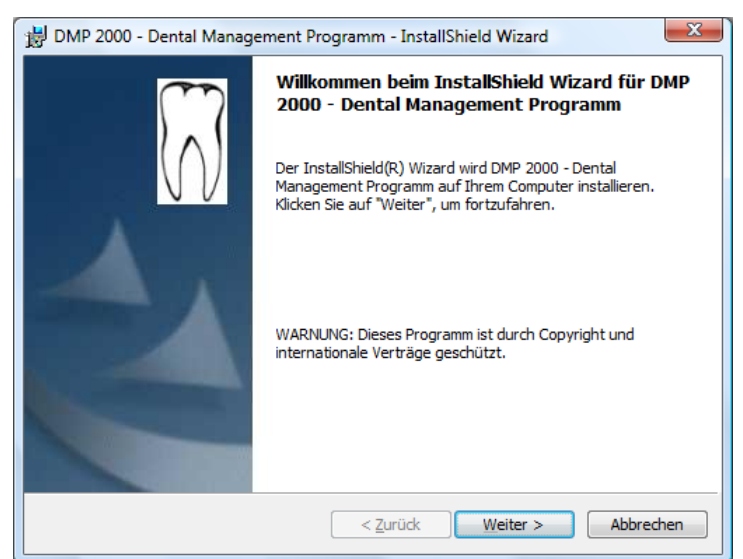

Folgen Sie den weiteren Anweisungen des Installations-Assistenten.

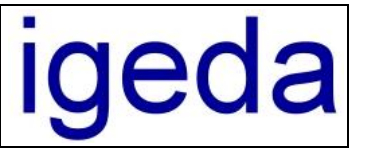

Es wird empfohlen das vorgeschlagene Installationsverzeichnis beizubehalten und DMP 2000 auf Laufwerk C: unter dem Pfad "**C:\Programme\iJP\DMP**" zu installieren.

(Ihre Daten können Sie später wahlweise auf einer andere Festplatte beispielsweise Festplatte D: speichern, Programm- und Systemdateien sollten Sie nach Möglichkeit immer auf die Festplatte kopieren, auf der sich auch das Betriebssystem befindet.)

## 2 Lizenzierung / Freischaltung

Ohne Lizenzierung / Freischaltung läuft das Programm im **Demo Modus!** Dabei handelt es sich um eine auf 30 Tage begrenzte voll funktionsfähige DMP Version.

Führen Sie bitte die Lizenzierung nach der Installation wie folgt durch:

- 1. Starten Sie die DMP 2000 30 Tage-Lizenz und melden Sie sich beim Programm unter Hauptmandant als Administrator an (das Administrator Passwort lautet "**popcorn**").
- 2. Wählen Sie den Menüpunkt "Hilfe\Info" aus der DMP-Menüleiste.
- 3. Klicken Sie auf die Schloss-Symbol-Schaltfläche 🕀 neben der Bezeichnung "System Nr."

| DMP 2000 - Lizenzieren |                                              |
|------------------------|----------------------------------------------|
| $\left[ \right]$       | System-Nr <b>2122423045</b><br>Freischalt-Nr |
| VV                     | <u>O</u> k <u>A</u> bbrechen                 |

- 4. Geben Sie im Dialogfenster "DMP 2000-Lizenzieren" die **Freischaltnummer** ein, die Ihnen bei Auslieferung der DMP 2000-Lizenz in einem gesonderten Schreiben mitgeteilt wurde oder erfragen Sie die Freischaltnummer per Fax: 02408 3617 oder per E-Mail <u>info@igeda.com</u> (**Bitte geben Sie bei der Anfrage Ihre 10-Stellige Systemnummer an**).
- 5. Klicken Sie auf die Schaltfläche OK.
- 6. Nach dem Neustart von DMP steht Ihnen Ihr Lizenzumfang zur Verfügung.

(Falls die 30-Tage Lizenz abgelaufen ist wird der Dialog zur Eingabe der Freischalt-Nr. automatisch beim Starten von DMP aufgeschaltet)